## Projectwise Project Share replaces Projectwise Web

Project Share is a portal for sharing Projectwise information without the need for Projectwise Explorer and can be used for external team members that only need to view, download and upload project documents. As with Projectwise Web Client the intent is for light project collaboration, for continuous project work or for CAD production Projectwise Explorer should be used.

To get started a project must be registered by a project administrator on the LAN Bentley Cloud portal and should be connected to LAD/LAN DataSource. Once this is done registered users can be added to the project, when the user is added (Internal and or External) they will receive an invitation to join the project.

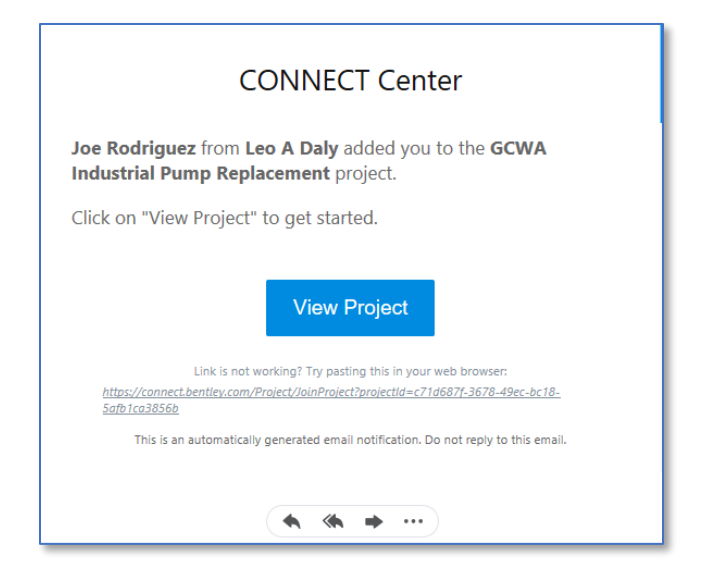

After clicking on "View Project" the Bentley access dialog box appears and the user can login with Bentley credentials, if this is the first time signing on to Bentley, the user can click on the "Register" link at the bottom of the dialog box.

| Access your Ben | tley Services               |
|-----------------|-----------------------------|
| Email           |                             |
| jarodriguez@    | lan-inc.com                 |
| Password        |                             |
| •••••           | ۲                           |
| Forgot password | ?                           |
|                 | Sign In                     |
| Don             | 't have a profile? Register |

After signing into the project portal appears. The main page of the project portal includes information about the project including project details and project members.

| <br>Home Leo A Daly Asso                            | ets Projects GCWA In | 663-000<br>dustrial Pump Replacement 💙                            |                  |                       | 🌲 📀 Joe Rodriguez     |
|-----------------------------------------------------|----------------------|-------------------------------------------------------------------|------------------|-----------------------|-----------------------|
| ProjectWise                                         | o                    |                                                                   |                  |                       |                       |
| Project Details                                     |                      |                                                                   | Team Members     | Notification          | ns                    |
| Registered:<br>Modified:<br>Registered By           |                      | Monday, April 29, 2019<br>Wednesday, May 1, 2019<br>Joe Rodriguez | Aaron Mollohan   | ^                     |                       |
| Industry:<br>Asset Type:<br>Latitude:               |                      | Water and Wastewater<br>Water Treatment Plants<br>30.332608°      | BS Bryan Sapen   |                       |                       |
| Longitude:<br>Project Country:<br>Time Zone:        |                      | -95.466272°<br>US<br>Central Standard Time                        | JR Joe Rod       |                       | No notifications      |
| Data Center Location Learn                          | nmore                | East US                                                           | ME Marc Edelman  | _                     |                       |
| ProjectWise Connections     ContextShare Connection |                      | 1                                                                 | PB Prafulla Bora |                       |                       |
|                                                     | Edit Project Details |                                                                   | Manage Membe     | rs                    |                       |
| ProjectWise 365 Services                            |                      |                                                                   |                  |                       | Optioneering Services |
| Share                                               | Deliverables         |                                                                   |                  | Eield Data Management |                       |
| Share                                               | Management           | . reject nogho                                                    |                  |                       |                       |

To access project files click the Share button at the bottom of the portal.

| <br>Home Leo A Daly Assets Projects 130-<br>GCW<br>ProjectWise<br>GCWA Industrial Pump Replacement 😭 | 10663-000<br>A Industrial Pump Replacement                        |                             | Joe Rodriguez                  |
|----------------------------------------------------------------------------------------------------|-------------------------------------------------------------------|-----------------------------|--------------------------------|
| Project Details                                                                                      |                                                                   | Team Members                | Notifications                  |
| Registered:<br>Modified:<br>Registered By                                                            | Monday, April 29, 2019<br>Wednesday, May 1, 2019<br>Joe Rodriguez | Am Aaron Mollohan           | ^                              |
| Industry:<br>Asset Type:<br>Latitude:                                                                | Water and Wastewater<br>Water Treatment Plants<br>30.332608°      | BS Bryan Sapen              |                                |
| Longitude:<br>Project Country:<br>Time Zone:                                                         | -95.466272°<br>US<br>Central Standard Time                        | JR Joe Rod                  | No notifications               |
| Data Center Location Learn more                                                                      | East US                                                           | Marc Edelman                |                                |
| ContextShare Connection                                                                              | 0                                                                 | PB Prafulla Bora            | ×                              |
| Edit Project Details                                                                                 |                                                                   | Manage Members              |                                |
| ProjectWise 365 Services                                                                             |                                                                   |                             | Optioneering Services          |
| Share Deliverables<br>Management                                                                     | Project Insights                                                  | Issue Resolution Field Data | Management Optioneering Center |

The next screen shows additional project information and shared folders on the left pane of the portal, click on the project number to access project folder and files.

|                      | Home                                   | Leo A Daly      | Assets | Projects | 130-10663-000<br>GCWA Industrial Pump Replacement |
|----------------------|----------------------------------------|-----------------|--------|----------|---------------------------------------------------|
| <                    | ProjectWise Sh                         | are             |        |          |                                                   |
| All<br>In Pr<br>Recy | ogress<br>Icle Bin<br>I 30-10663-000 o | <b>→</b><br>3 > | Home   | <u>.</u> |                                                   |

Clicking on any folder in the list will expand the folder contents.

| Home Leo A Daly         | Assets Projects GCWA Industrial Pump Replacement        | nt Y                                                        |             | ⑦ Joe Rodriguez JR ▼ |
|-------------------------|---------------------------------------------------------|-------------------------------------------------------------|-------------|----------------------|
| < ProjectWise Share     |                                                         |                                                             |             |                      |
| 🔥 Share >               | 130-10663-000 GCWA > 5-0-Bid-Construction > 5-00-IPS Pr | roject                                                      |             |                      |
| X 130-10663-000 G ✓ All | + New         ⊥         □         ⊘         ····        | Search 5-00-IPS Project                                     |             | Q • 🌣 i              |
| In Progress             | Name                                                    | $\overline{\gamma}$ Version $\overline{\gamma}$ Description | 🖓 File Name | √ File Size          |
|                         | A - Pepper Lawson                                       |                                                             |             |                      |
|                         | B - Prime Controls                                      |                                                             |             |                      |
|                         | C - PC & Cable                                          |                                                             |             |                      |
|                         | D - Crescent Electric                                   |                                                             |             |                      |
|                         |                                                         |                                                             |             | <u> </u>             |
|                         | 2                                                       |                                                             |             | ,                    |

Once the files are visible, clicking on the small box in front of folders and files turns on additional buttons at the top of the file list, these buttons allow for commands like upload, download, link, delete and more.

|          | Home           | Leo A Daly | Assets             | Projects         | 130-10663-000<br>GCWA Industrial Pump Replacement ** |              |                  |                                   |                  | 0       | Joe Rodrigue: | z JR - |
|----------|----------------|------------|--------------------|------------------|------------------------------------------------------|--------------|------------------|-----------------------------------|------------------|---------|---------------|--------|
| ڪ        | ProjectWise Sh | iare       |                    |                  |                                                      |              |                  |                                   |                  |         |               |        |
| 4        | Share          | >          | 130-10663-00       | 00 GCWA > 5-     | D-Bid-Construction > 5-00-IPS Project                | > A - Pepper | Lawson 🔰 0.0 S   | tandard Forms & ProjectWise > 0.2 | ProjectWise      |         |               |        |
| 🔀<br>All | 130-10663-000  | G 💙        | + New              | £ ô              | e                                                    |              |                  | Search 0.2 ProjectWise            |                  |         | Q - Ø         | i      |
| In Pi    | rogress        |            | Name               |                  |                                                      | Version      | Description      |                                   | 🝸 🛛 File Name    |         | File Size     |        |
|          |                |            | · 🔎                | PS - PW Training | 15MAY17_Meeting Minutes.pdf                          |              | IPS - PW Trainir | ng 15MAY17_Meeting Minutes        | IPS - PW Trainin | g 15MA  | . 2.15 MB     |        |
|          |                |            | □ <mark>⊁</mark> " | PS - PW Training | Meeting 05_15_17.pdf                                 |              | IPS - PW Trainir | ng Meeting 05_15_17               | IPS - PW Trainin | g Meeti | . 1.99 MB     |        |
|          |                |            | □ <mark>⊁</mark> " | PS - PW Training | Meeting Minutes.FINAL_31MAY1                         |              | IPS - PW Trainir | ng Meeting Minutes.FINAL_31MAY17  | IPS - PW Trainin | g Meeti | . 2.03 MB     |        |
|          |                |            |                    | PS_BlueBeam S    | essions ToolBox_GCWA.btx                             |              | IPS_BlueBeam     | Sessions ToolBox_GCWA             | IPS_BlueBeam S   | ession  | 6.46 KB       |        |
|          |                |            |                    | PS_BlueBeam S    | essions ToolBox_PC&C.btx                             |              | IPS_BlueBeam     | Sessions ToolBox_PC&C             | IPS_BlueBeam S   | ession  | 6.48 KB       |        |

To navigate between folders, use the pathing links at the top.

|       | Home                                           | Leo A Daly | Assets              | Projects                                       | 130-10663-000<br>GCWA Industrial Pump Replacement ** |                                                                                   | ٨                 | Joe Ro       | odriguez | JR -     |
|-------|------------------------------------------------|------------|---------------------|------------------------------------------------|------------------------------------------------------|-----------------------------------------------------------------------------------|-------------------|--------------|----------|----------|
| 4     |                                                |            |                     |                                                |                                                      |                                                                                   |                   |              |          |          |
| All   | Share<br>130-10663-000                         | ><br>) G 🗸 | 130-10663-0         | 00 GCWA > 5-                                   | 0-Bid-Construction > 5-00-IPS Project >              | A - Pepper Lawson > 0.0 Standard Forms & ProjectWise > 0.1 Search 0.2 ProjectWise | 2 ProjectWise     | Q -          | ٥        | i        |
| in Pr | rogress                                        |            | Name                |                                                | V V                                                  | Version 🖓 Description                                                             | 🖓 🛛 File Name     | 🝸 🛛 File S   | lize     | $\nabla$ |
|       |                                                |            | ا <mark>ہر</mark> ا | PS - PW Trainin                                | g 15MAY17_Meeting Minutes.pdf                        | IPS - PW Training 15MAY17_Meeting Minutes                                         | IPS - PW Training | g 15MA 2.15  | MB       |          |
|       |                                                |            | □ <mark>,</mark>    | PS - PW Trainin                                | g Meeting 05_15_17.pdf                               | IPS - PW Training Meeting 05_15_17                                                | IPS - PW Training | g Meeti 1.99 | MB       |          |
|       | IPS - PW Training Meeting Minutes.FINAL_31MAY1 |            |                     | IP5 - PW Training Meeting Minutes.FINAL_31MAY1 | 7 IP5 - PW Training                                  | g Meeti 2.03                                                                      | МВ                |              |          |          |
|       |                                                |            |                     | PS_BlueBeam S                                  | essions ToolBox_GCWA.btx                             | IPS BlueBeam Sessions ToolBox GCWA                                                | IPS BlueBeam Se   | ession 6.46  | кв       |          |

When finished, clicking on the gear icon and selecting logout will terminate the session.

|                                  | Home                   | Leo A I   | Daly A | ssets    | Projects                          | 130-10663-000<br>GCWA Industrial Pump Replacement | v                     |                             |             |   | <b>.</b>       | 0                 | Joe Rodrigu                | ıez | JR - |
|----------------------------------|------------------------|-----------|--------|----------|-----------------------------------|---------------------------------------------------|-----------------------|-----------------------------|-------------|---|----------------|-------------------|----------------------------|-----|------|
| ڪ                                | ProjectWise S          | Share     |        |          |                                   |                                                   |                       |                             |             |   |                |                   |                            |     |      |
| <ul> <li>▲</li> <li>▲</li> </ul> | Share<br>130-10663-000 | ><br>)G ▼ | 130-   | 10663-00 | 0 GCWA > 5                        | 0-Bid-Construction                                |                       | Search 5-0-Bid-Construction |             |   |                |                   | ۹ - ۲                      | ×   | i    |
| All<br>In P                      | rogress                |           |        | Name     |                                   |                                                   | Version 🖓 Description |                             | 🍸 🛛 File Na | • | Confi<br>Log o | gure G<br>ut of C | irid Columns<br>Connection |     |      |
|                                  |                        |           |        | 5        | -00-IPS Project<br>-01-Project_Ma | nual-Bid_Docs-Addenda                             |                       |                             |             |   |                |                   |                            |     |      |
|                                  |                        |           |        | 5        | -02-Meetings                      |                                                   |                       |                             |             |   |                |                   |                            |     |      |